# ◆FD申請システム◆ ~ダウンロードの方法について~

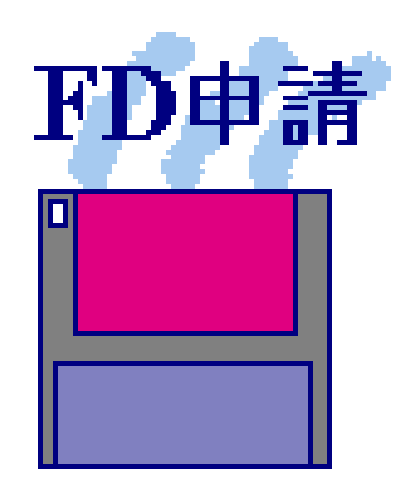

## 福岡県保健医療介護部薬務課

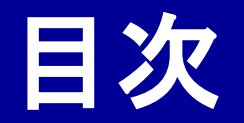

## <u>1. 電子申請ソフトのインストール</u> <u>1-1 システムの必要条件</u> <u>1-2 ダウンロード方法</u> <u>1-3 インストール方法</u>

<u>2. 電子申請ソフトの初期設定</u> 2-1 申請者情報の登録

## <u>3. その他</u>

3-1 電子申請ソフトの操作マニュアル

3-2 電子申請ソフトの操作方法に関するお問合せ

## <u>1. 電子申請ソフトのインストール</u>

## <u>1-1 システムの必要条件</u>

- (1) O S Windows 8.1 (Proエディション)版 Windows 10 (Proエディション)版
- (2) 32・64ビット 32ビット版、64ビット版
- (3) 最小稼動メモリ Windows 8.1・Windows 10 は 2GB以上
- (4) ハードディスク 必要空き容量500MB以上
- (5) Internet Explorer バージョン Windows 8.1・Windows 10 の場合 11.0以上
- (6)その他 FDドライブ 若しくは CD-RWドライブが必要

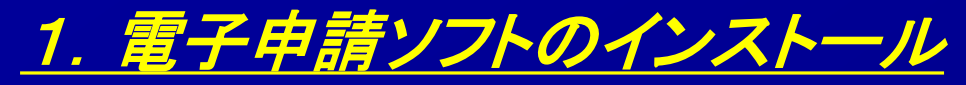

## <u>1-2-1 ダウンロード方法</u>

## 電子申請ホームページ https://web.fd-shinsei.mhlw.go.jp

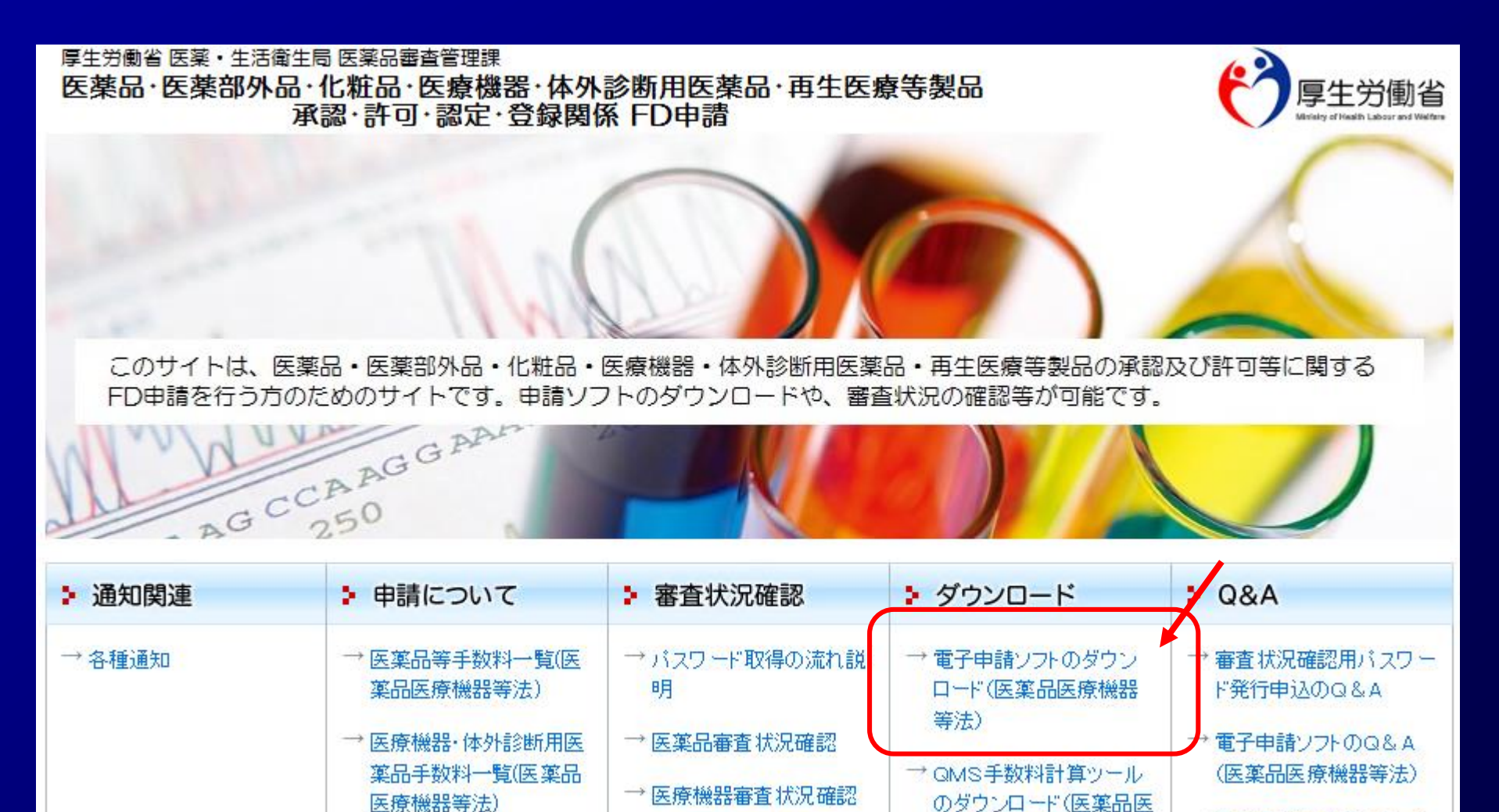

→ 審査状況の確認システム

→ 再生医療等製品手数料

→ 医薬品等FD申請ソフトの

Q&A(旧薬事法)

療機器等法)

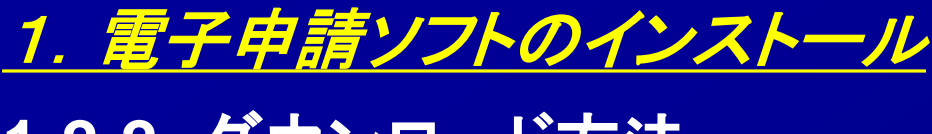

## <u>1-2-2 ダウンロード方法</u>

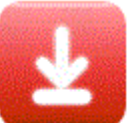

#### 医薬品医療機器等法用医薬品等電子申請ソフトダウンロード

※医薬品等電子申請ソフトは、医薬品·医薬部外品·化粧品·体外診断用医薬品· 再生医療等製品の承認·許可·認定·登録に関する申請書等の作成に使用できます。

揭載日:平成17年04月01日[2005.04.01] 更新日:令和04年04月28日[2022.04.28]

※【重要】医薬品医療機器等法対応医薬品等電子申請ソフトを初めてインストールされる方へ

下のリンクからダウンロードできるファイルは、自己解凍形式の実行ファイルになっています。ダウンロードが終わりましたら、 そのファイルをダブルクリックして実行するかまたは、お使いのウェブノラウザが備えるダウンロードファイルの実行機能を使用して実行して下さい。 インストール方法の詳細については「インストールマニュアル[2020 08.31 UPDATE]」をご参照ください。

医薬品医療機器等法対応医薬品等電子申請ソフトの実行に必要なオペレーティングシステムは次のとおりです。

Windows 8.1・Windows 10 オペレーティングシステムでの動作保証

(Windows 2000・Windows XP・Windows Vista・Windows 7・Windows 8 オペレーティングシステムでの動作を保証しません。)

▶申請ソフトに関するお問い合わせは、申請ソフトヘルブデスクまでお願い致します。

申請ソフト(2022年04月版:令和03年08月01日からの医薬品医療機器等法に対応)のダウンロード [約13.5MB][2022.04.28 UPDATE]

【令和04年04月28日公開2022年04月版の主な変更・修正点】

1.不具合修正

以下2021年03月版の不具合に対して修正を行いました。

・旧バージョンの申請ソフトで作成した業許可の変更届において、【変更前】に欠格条項が含まれるデータを、

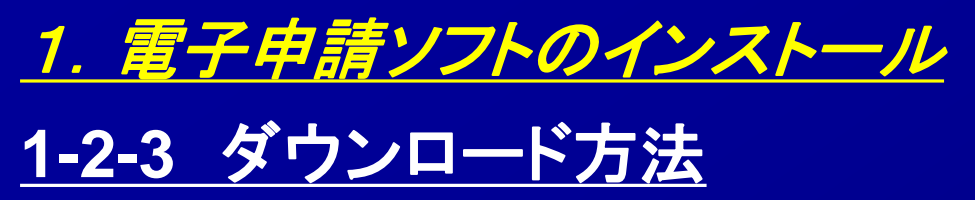

诊 基本操作マニュアルのダウンロード [約8.81MB][2020.08.31 UPDATE]

➡ 申請品目─括登録用入力ツールのダウンロード [約0.1MB][2009.07.31 UPDATE]

🧐 申請品目一括登録機能マニュアルのダウンロード [約1.0MB] [2009.07.31 UPDATE]

🧐 外字登録手順について [約0.2MB][2012.07.02 UPDATE]

メールサービス配信申し込み ※申請ソフトのバージョンアップ情報などをお届けいたします。

メールサービス配信申し込みはコチラ

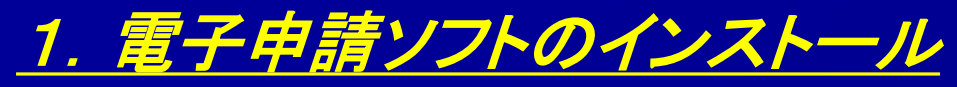

## <u>1-3-1 インストール方法</u>

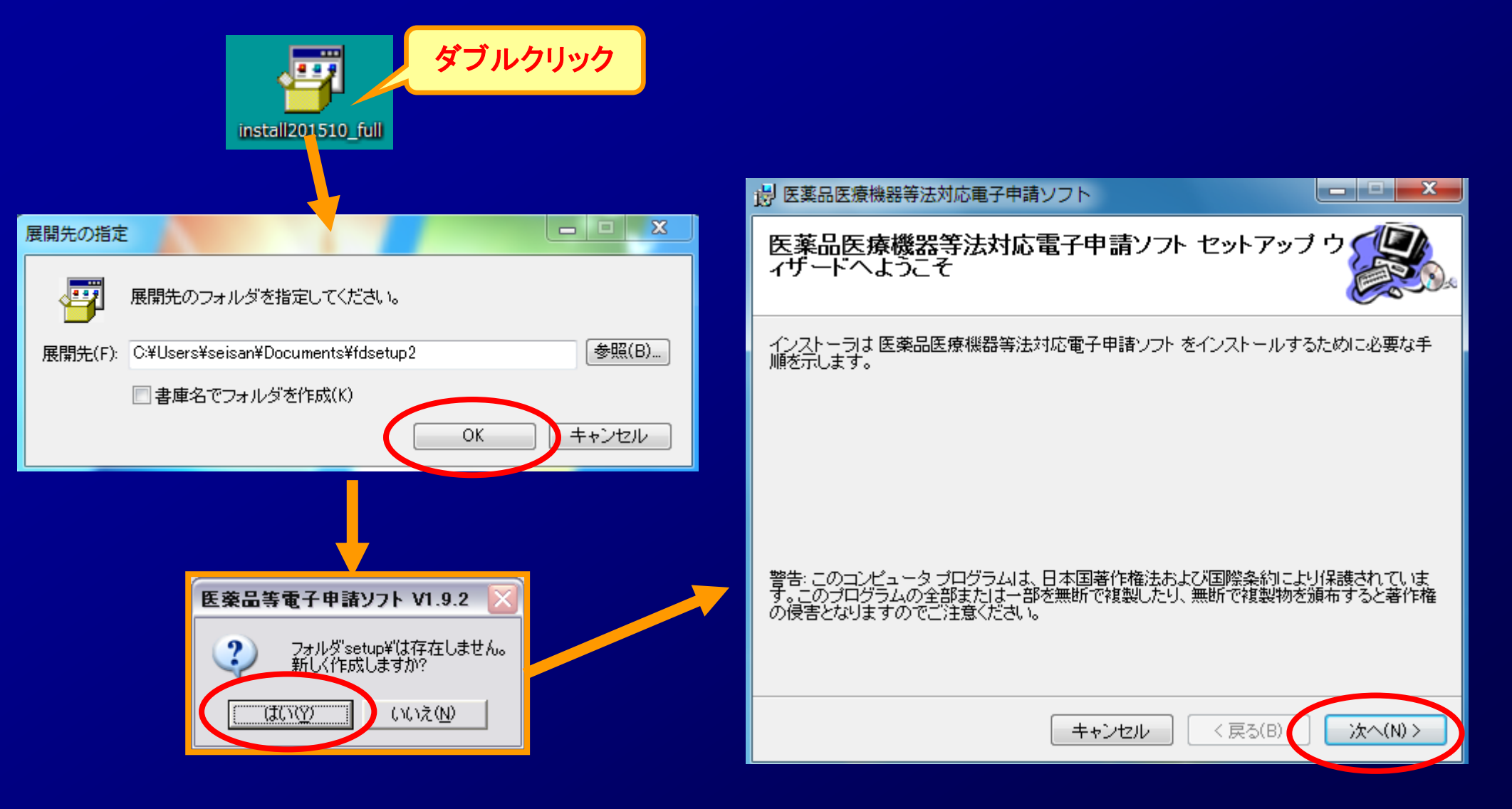

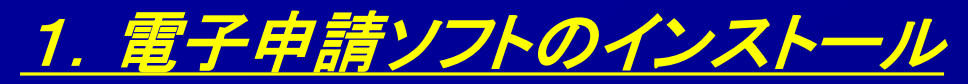

## 1-3-2 インストール方法

| 一 回 X   6 医薬品医療機器等法対応電子申請ソフト                                                                | 「使用許諾」画面が表示されます。<br>使用許諾契約書をお読みいただき、<br>内容に同意していただける場合の<br>私「同意する」をクリック」ます        |
|---------------------------------------------------------------------------------------------|-----------------------------------------------------------------------------------|
|                                                                                             | の「同意する」をフリクノしよす。                                                                  |
| 使用計話突約者をお読みくたさい。以下の条件に同意される場合はに同意する」をクリックして<br>から[次へ]をクリックしてください。その他の場合は[キャンセル]をクリックしてください。 |                                                                                   |
| 厚生労働省・医薬品等電子申請ソフトの利用について 🔒                                                                  | 一 医薬品医療機器等法対応電子申請ソフト                                                              |
| ■ご利用前に必ずお読みください                                                                             | インストール フォルダの選択                                                                    |
| 厚生労働省・医薬品等電子申請ソフトを利用して厚生労働省                                                                 | インストーラは次のフォルダへ 医薬品医療機器等法対応電子申請ソフト をインストールしま                                       |
| (地方厚生局を含む)、医薬品医療機器総合機構及び都道府県                                                                |                                                                                   |
| ○ 同意しない(D) ◎ 同意する(A)                                                                        | このフォルタにインストールするにはし次へ」をクリックしてください。かのフォルタにインストー<br>ルするには、アドレスを入力するか[参照]をクリックしてください。 |
|                                                                                             | フォルタ(E):<br>C¥Program Files¥厚生労働省¥医薬品医療機器等法対応電子申請 参照(R)                           |
|                                                                                             | ディスク領域(D)                                                                         |
|                                                                                             | 医薬品医療機器等法対応電子申請ソフト を現在のユーザー用か、またはすべてのユーザー用にイ<br>ンストールします。                         |
| インフトール生た亦再する場合                                                                              | ◎ すべてのユーザー(E)                                                                     |
| は「参照」をクリックして任意の場                                                                            | ◎ このユーザーのみ(M)                                                                     |
| 所を指定してください。                                                                                 | キャンセル < 戻る(B) 次へ(N) >                                                             |

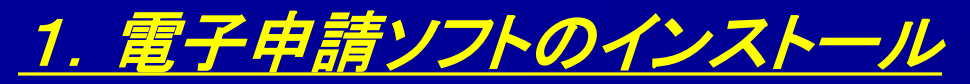

## 1-3-3 インストール方法

😸 医薬品医療機器等法対応電子申請ソフト

## インストールの確認 医薬品医療機器等法対応電子申請ソフトをインストールする準備ができました。 [次へ]をクリックしてインストールを開始してください。 キャンセル < 戻る(B) 次へ(N) >

- X

#### - 長薬品医療機器等法対応電子申請ソフト

|  |  | × |
|--|--|---|
|--|--|---|

#### 医薬品医療機器等法対応電子申請ソフト をイ ンストールしています

| No so |
|-------|

医薬品医療機器等法対応電子申請ソフトをインストールしています。

お待ちください...

< 戻る(B) キャンセル

)次へ(N) >

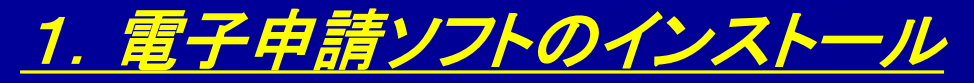

## <u>1-3-4 インストール方法</u>

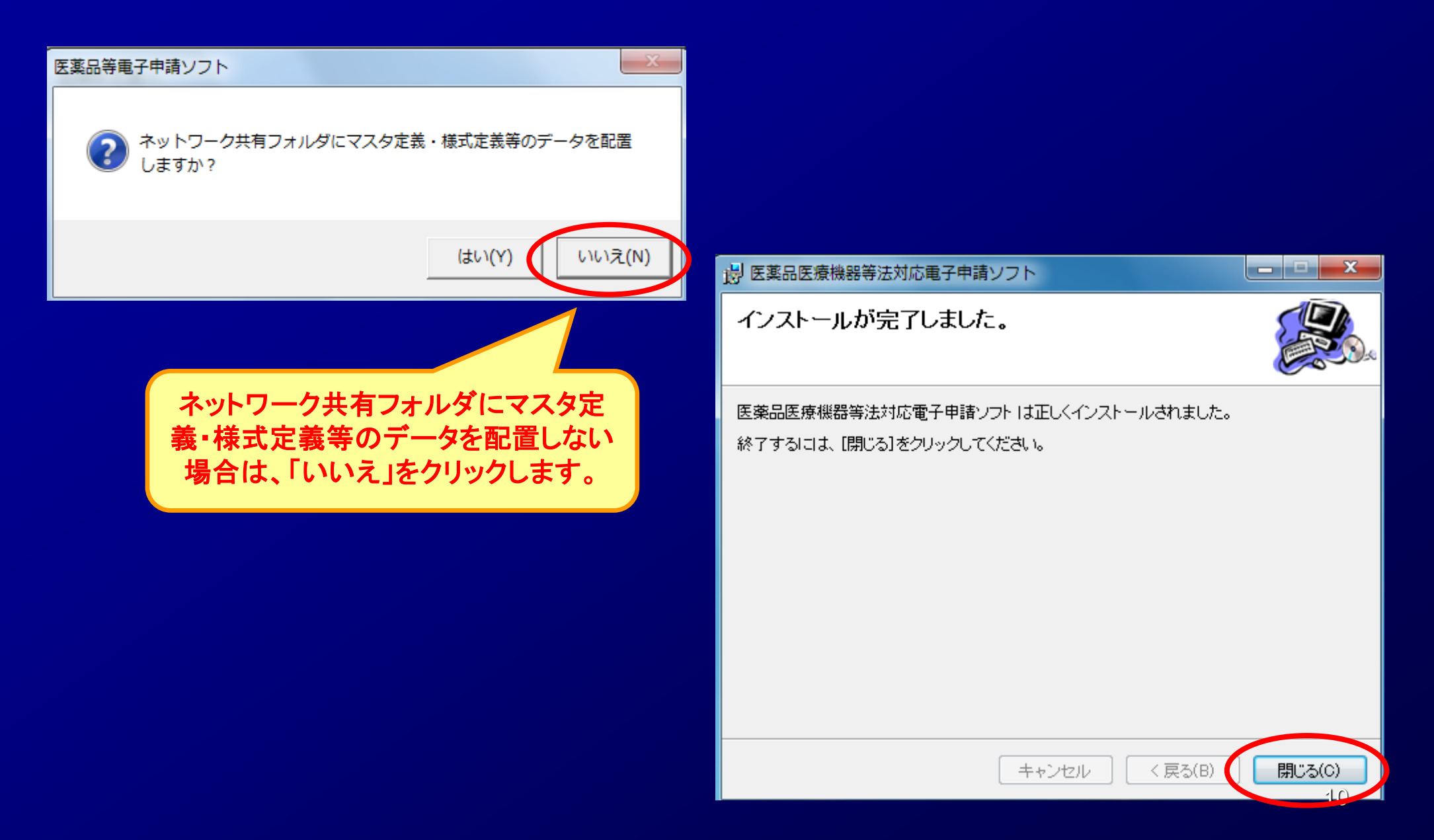

## <u>2. 電子申請ソフトの初期設定</u> 2-1 申請者情報の登録

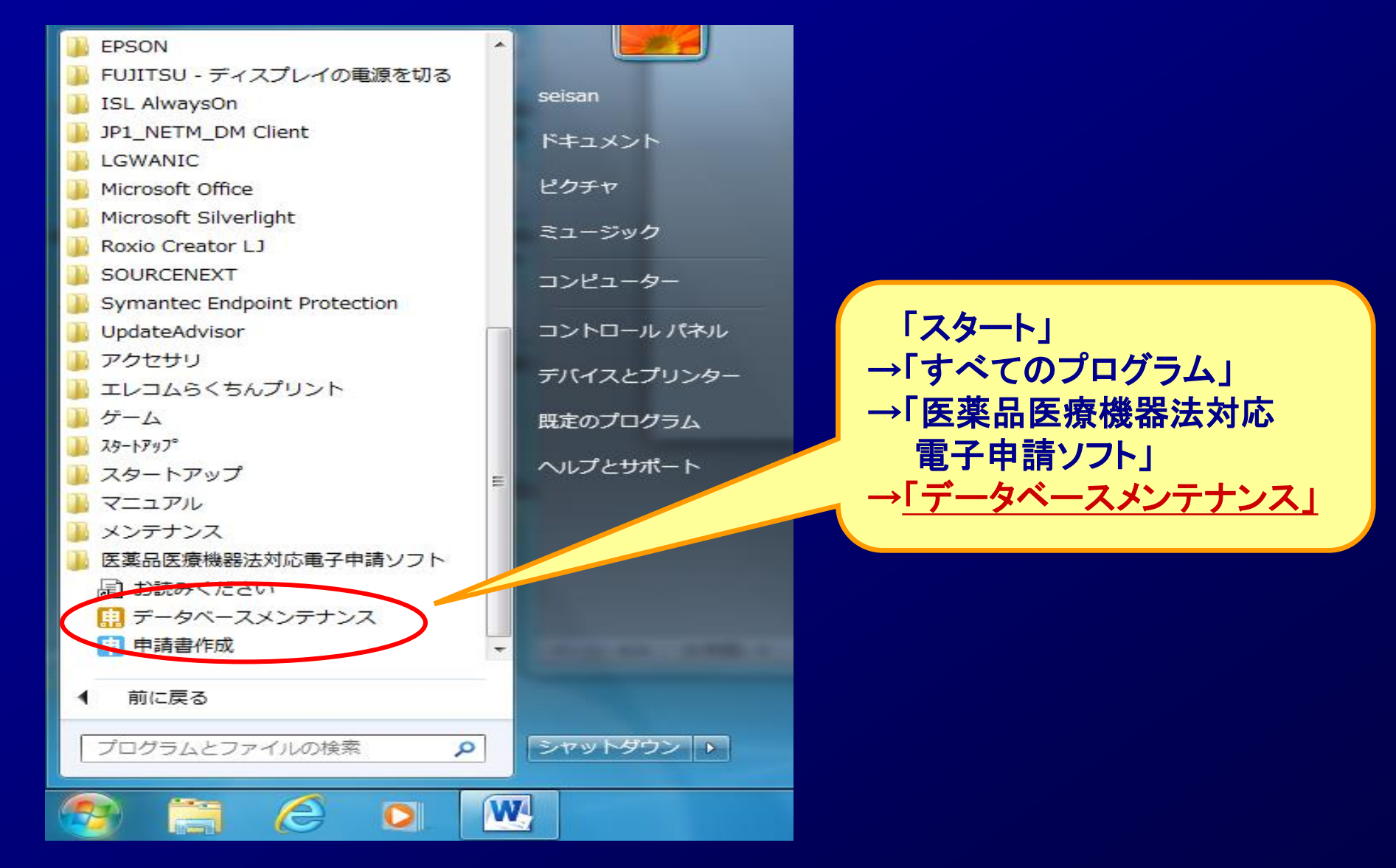

# 2. <u>電子申請ソフトの初期設定</u> 2-2 申請者情報の登録

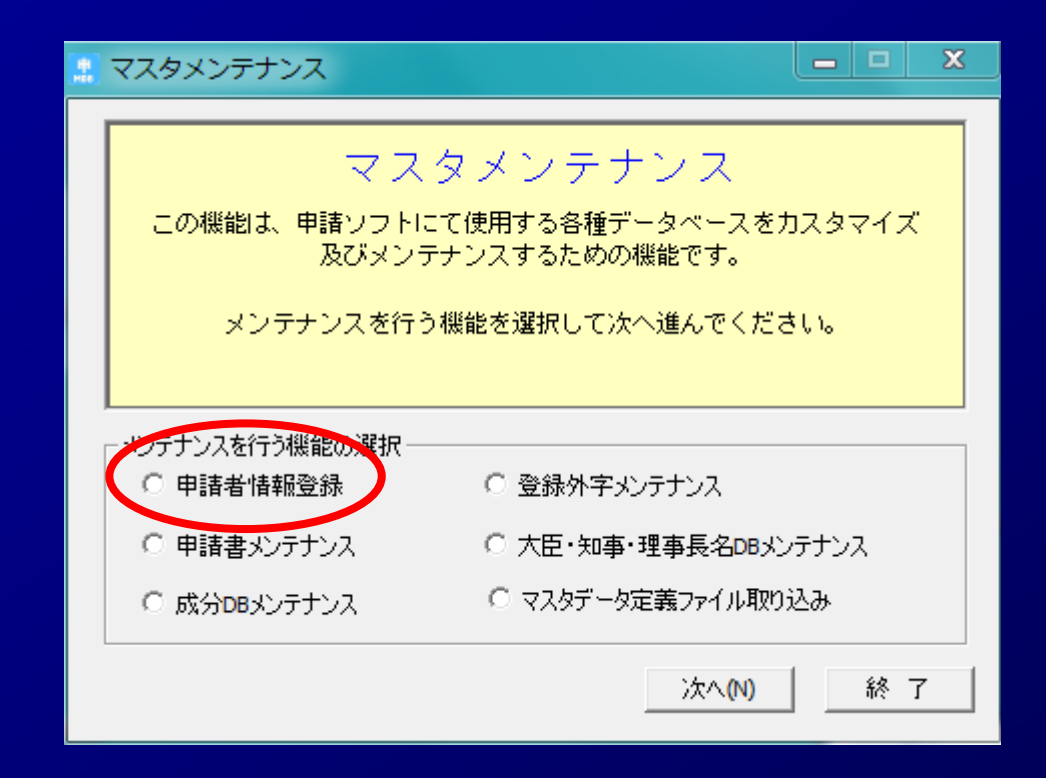

<u>2. 電子申請ソフトの初期設定</u>

## <u>2-3 申請者情報の登録</u>

### 【申請者の情報(例)】

| 1. 提出有《本社       |                                 |      |
|-----------------|---------------------------------|------|
| ①業者コード          | :123456 <u>000</u> 【半角】(9桁)     |      |
| ②郵便番号           | :100-8916【半角】                   |      |
| ③住所             | :東京都千代田区霞が関1-2-2【全角】            |      |
| ④法人名            | :株式会社厚生労働省(こうせいろうどうしょう)         | 【全角】 |
| ⑤代表者氏名          | : 厚生太郎(こうせいたろう) 【全角】            |      |
| <u>2. 担当者</u>   |                                 |      |
| ⑥郵便番号           | :812-8577【半角】                   |      |
| ⑦住所             | :福岡県福岡市博多区東公園7-7 【全角】           |      |
| ⑧氏名             | :福岡太郎(ふくおかたろう)【全角】              |      |
| ⑨所属             | :株式会社厚生労働省 福岡支店【全角】             |      |
| ⑪電話番号           | :092-643-3286 【半角】              |      |
| ①FAX番号          | :092-643-3305 【半角】              |      |
| <b>⑫メールアドレス</b> | :yakumu@pref.fukuoka.lg.jp 【半角】 |      |
| 3. ての世          |                                 |      |
|                 |                                 |      |

①業務を行う役員:厚生太郎(こうせいたろう) 【(1)業務を行う役員:厚生太郎(こうせいたろう) 【(1)(1)(1)(

登録されるデータの種類

## <u>2. 電子申請ソフトの初期設定</u>

## 2-4 申請者情報の登録

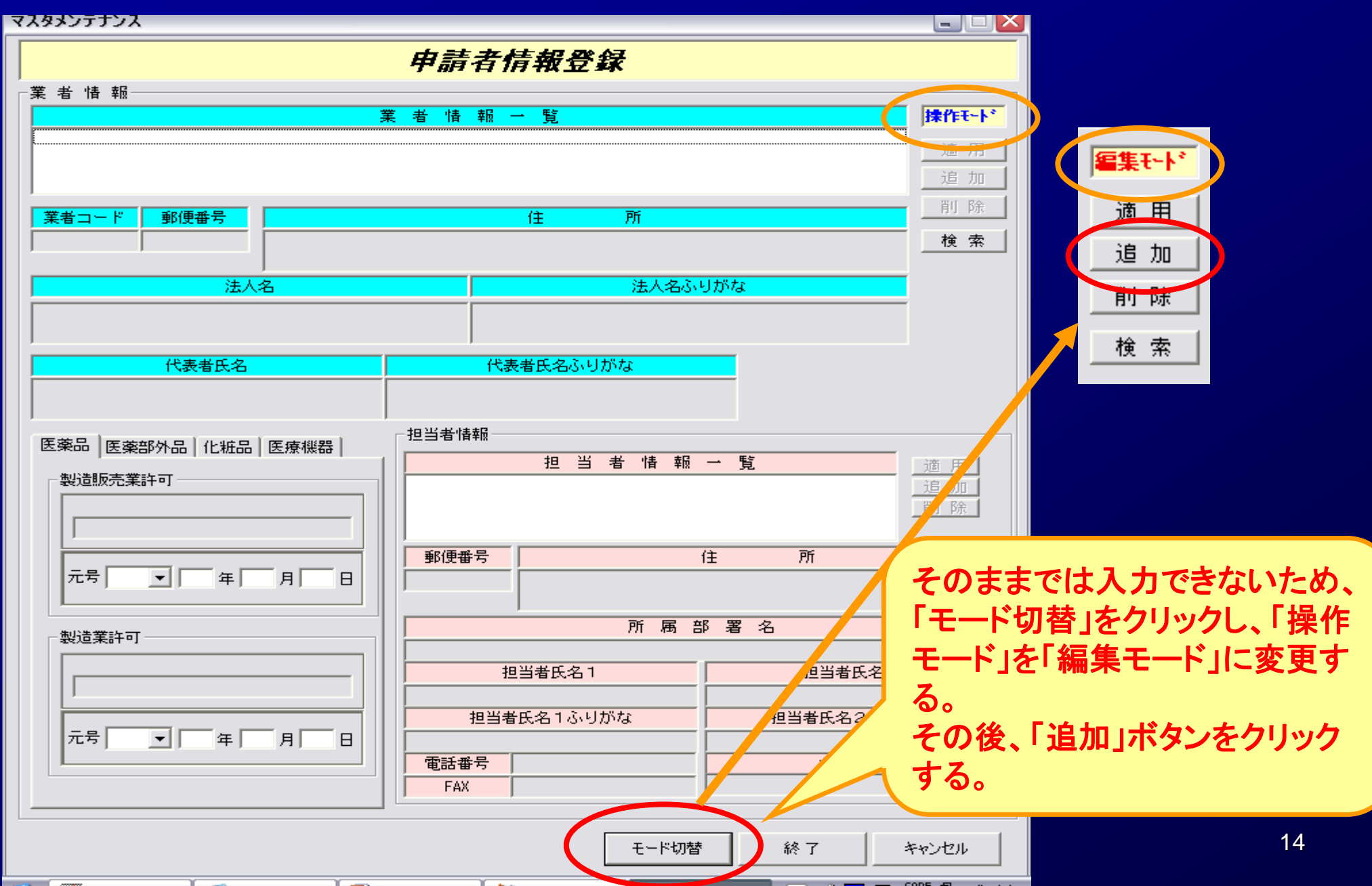

## <u>2. 電子申請ソフトの初期設定</u>

## <u>2-5 申請者情報の登録</u>

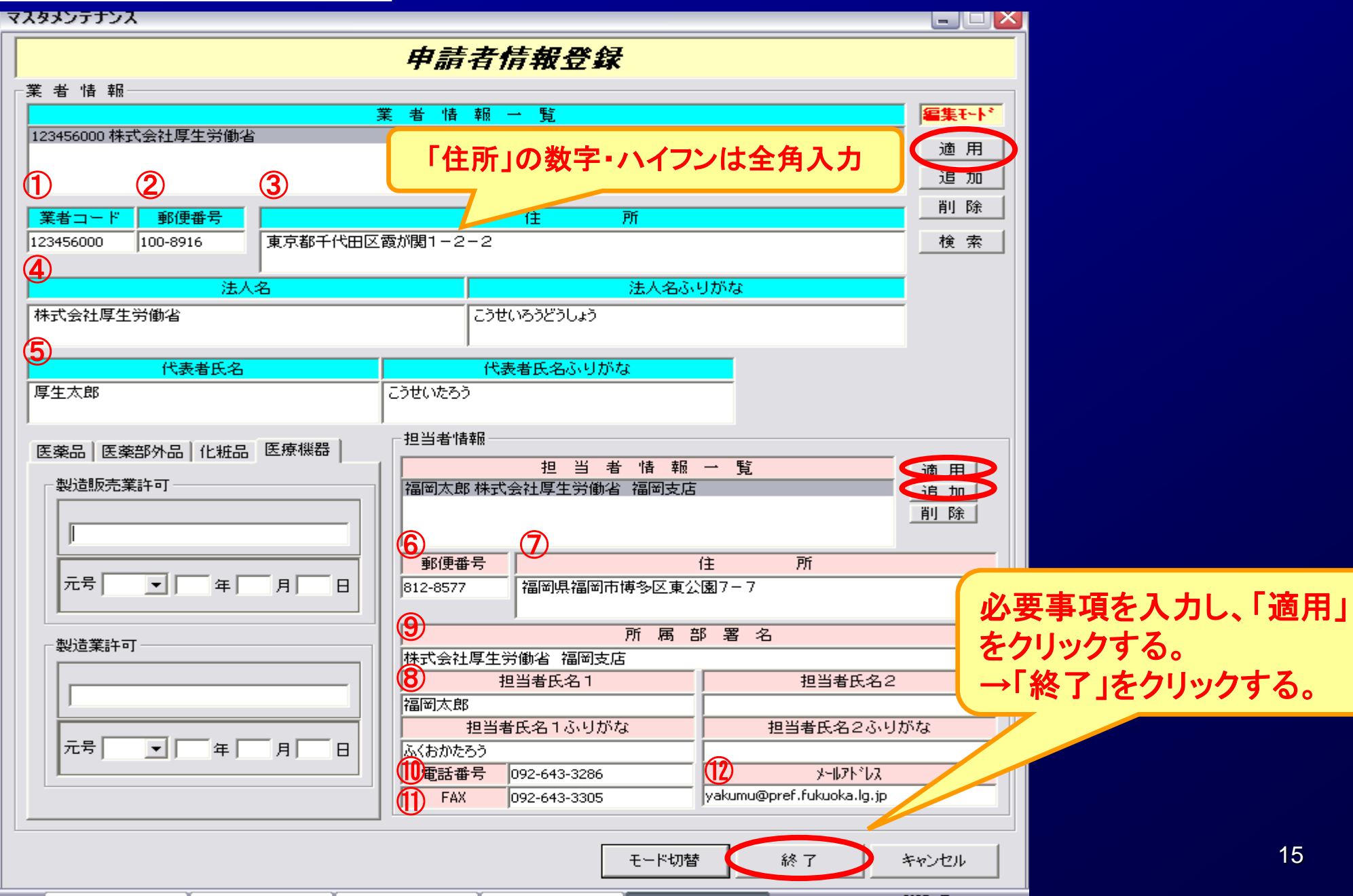

## <u>3. その他</u> <u>3-1 電子申請ソフトの操作マニュアル</u>

🚱 基本操作マニュアルのダウンロード [約8.81MB][2020.08.31 UPDATE]

➡ 申請品目─括登録用入力ツールのダウンロード [約0.1MB][2009.07.31 UPDATE]

🧐 申請品目一括登録機能マニュアルのダウンロード [約1.0MB] [2009.07.31 UPDATE]

🧐 外字登録手順について [約0.2MB][2012.07.02 UPDATE]

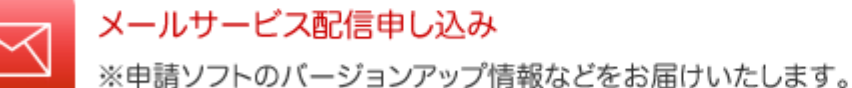

メールサービス配信申し込みはコチラ

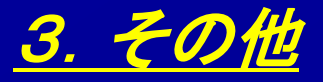

## 3-2 電子申請ソフトの操作方法に関するお問合せ

#### お問合せについて

【申請ソフト】、【QMS適合性調査手数料計算ツール】、【一括届出・一括廃止添付資料】のサポートは、申請ソフトヘルプデスクで行っております。 質問等は、原則E-Mailにて受付けております。 申請書等の記載内容・提出方法等の内容面・運用面の事項に関しては、直接提出先の行政機関の窓口にお問い合わせ下さい。 なお、ヘルプデスクの対応時間は下記の通りとなっておりますので、あらかじめご了承ください。

申請ソフトのバージョンアップは、随時行われます。 定期的に訪問していただけるようお願いいたします。

● 受付時間 9:30 ~ 17:00 (土、日祝祭日都余)

● 医薬品等FD申請ソフト等に関するお問合せ E-Mail:fd\_iyaku@pmda.go.jp E-Mail環境をお持ちでない方は、FAX:03-3507-0114

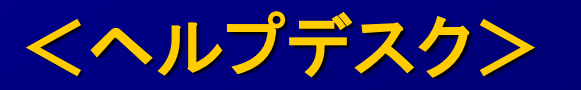

● 受付時間 9:30 ~ 17:00 (土、日祝祭日を除く)

医薬品等FD申請ソフト等に関するお問合せ E-Mail:fd\_iyaku@pmda.go.jp

E-Mail環境をお持ちでない方は、FAX:03-3507-0114